## Premier accès dans le programme

Pour remplir le formulaire d'enregistrement de votre demande de protection internationale il va falloir suivre les pas décrits ci-dessous.

Les pas 1&2 vont apparaître à chaque connexion.

**ATTENTION** : Si vous avez moins de 18 ans et vous n'êtes pas accompagnés par un adulte responsable comme ceci est dicté par la législation grecque, vous ne devez pas procéder et remplir le formulaire. Pour pouvoir procéder vous devez vous adresser aux autorités adéquates.

## PAS Numéro 1 : IDENTIFICATION

| Numéro d'enregistrement préalable (pré-<br>enregistrement) d'Asile | Compléter le numéro de votre <b>enregistrement préalable</b><br>(pré-enregistrement) d'Asile qui vous a été donné aux<br>services compétents et qui est inscrit sur les documents<br>officiels qui vous ont été remis par les services<br>compétents.                                   |
|--------------------------------------------------------------------|----------------------------------------------------------------------------------------------------|
| Nom de famille                                                     | Compléter les deux (2) premières lettres de votre nom en<br>caractères latins et en majuscules, comme vous l'aviez<br>enregistré durant votre pré-enregistrement et comme<br>celui-ci est inscrit sur les documents officiels qui vous ont<br>été remis par les services compétents.    |
| Prénom(s)                                                          | Compléter les deux (2) premières lettres de votre prénom<br>en caractères latins et en majuscules, comme vous l'aviez<br>enregistré durant votre pré-enregistrement et comme<br>celui-ci est inscrit sur les documents officiels qui vous ont<br>été remis par les services compétents. |
| Date de naissance                                                  | Compléter votre date de naissance comme celle-ci a été<br>enregistrée durant votre pré-enregistrement aux services<br>compétents. Vous devez la compléter suite au format<br>j/m/année p.ex. le 1 <sup>er</sup> février doit être écrit comme ceci :<br>01/02/2020 ou 1/2/2020.         |
| Numéro de téléphone portable                                       | Compléter votre numéro de téléphone (grec) sur lequel<br>vous désirez recevoir le code à usage unique pour votre<br>entrée dans la page. Vous devez utilisez ce code durant le<br>deuxième pas pour pouvoir procéder par la suite.                                                      |
| Je ne suis pas un robot                                            | Compléter les symboles que vous voyez sur l'image.<br>Parmi les symboles aléatoires il y des caractères latins et<br>des chiffres. Si le texte et difficile à déchiffrer vous<br>pouvez en avoir un autre en appuyant sur le bouton<br>«Actualiser captcha».                            |

## PAS Numéro 2 : UTILISATION DU CODE

En appuyant sur **«Entrée»** sur l'écran d'identification et dès que vous vous serez identifiés correctement, vous devez compléter le numéro (les 6 chiffres) que vous avez reçu sur votre numéro de portable que vous avez donné durant le pas numéro 1.

## PAS Numéro 3 : LANGUE

Après avoir compléter correctement le code à usage unique vous devez par la suite sélectionner la langue dans laquelle vous désirez compléter le formulaire.

**ATTENTION :** Ce choix est définitif. Au cas où vous désirez changer la langue toute information sur le formulaire sera effacée et vous devez compléter ceci de nouveau.